## BRUKARMANUAL OPE NETTSIDE TIL REGISTRERINGSVERKTØYET

## Gå inn på

https://www.edd.uio.no/navneregistrering/aapen/hovedside.html?odaMYcpawsvpyAAVGw Dr&knavn=

Evt. <u>www.sprakradet.no</u>: Søk på «Språkrådets registreringsverktøy» → «Her kan du se og søke i registrerte stedsnavn».

## A)

På venstre side er det fleire søkjefelt. Skriv inn kommunen du vil sjå.

Døme: Skriv «Vinje» i feltet for kommune.

Då vil du få opp resultatet for heile kommunen. Registreringane av stadnamna viser seg som grøne prikkar på kartet.

Du kan også søkje på enkeltord, kven det er registrert av osv.

## B)

Trykk på punktet for å få opp meir informasjon om namnet.

Då kjem det opp eit samandrag av informasjonen som er registrert om namnet.

| Søke Navn         | elag Kart     |
|-------------------|---------------|
| Søk N             | lulistill     |
| Oppslagsform:     |               |
| Oppskriverform:   |               |
| Språk:            | ~             |
| Status:           | ~             |
| Lokalitetstype:   |               |
| Lok.type fritekst |               |
| Fylke:            |               |
| Kommune:          | Vinje         |
| Gårds-/bruksnr:   |               |
| Lag/gruppe:       |               |
| Registrert av:    |               |
| Refnr:            |               |
| Gammel inndeling  | g (før 2020): |
| Fylke:            |               |
| Kommune:          |               |
| Gårds-/bruksnr:   |               |

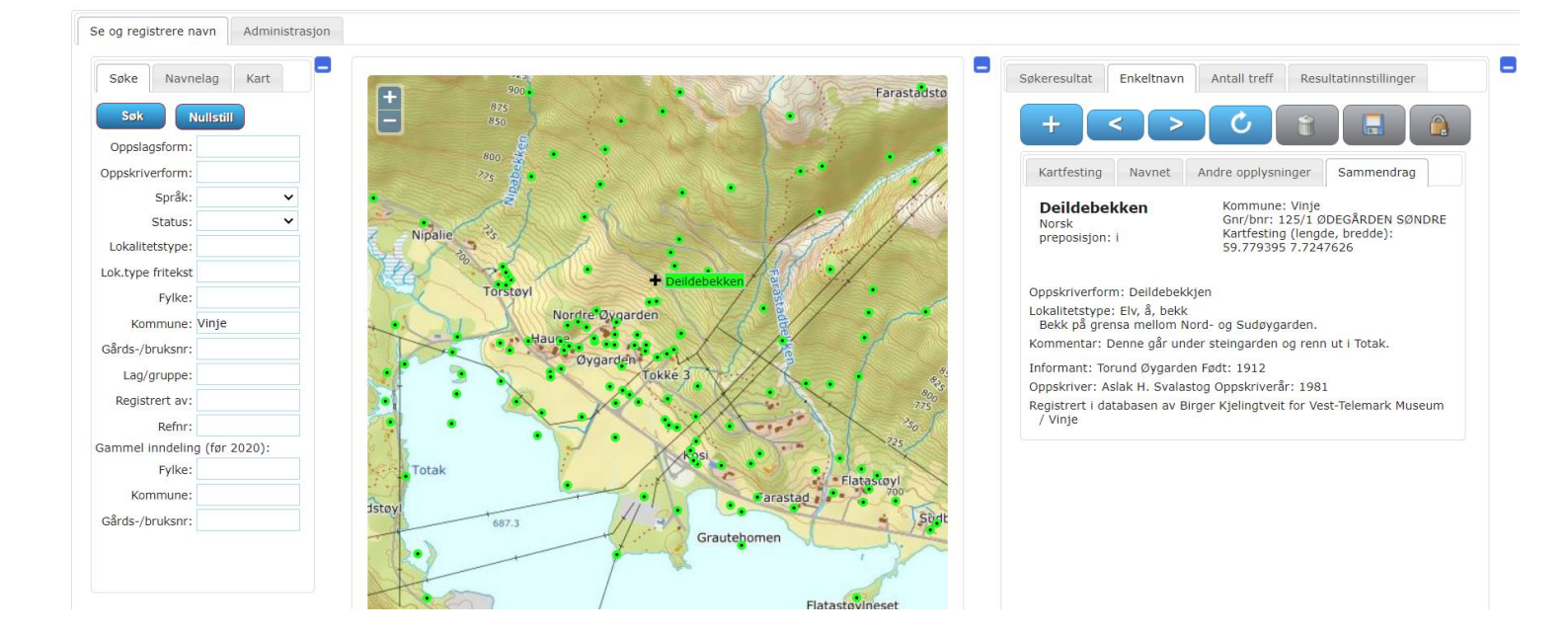

C)

Du kan også sjå heile lista med namn under «Søkeresultat» på høgre side. Dette gjeld også når du har gjort ulike søk.

Det avhenger av at du har fylt inn minimum eit søkjefelt, og trykka «Søk».

| Oppslag 🗢             | Lokalitetstype 💠                           | Kommune | ¢ | Kommune<br>(før 2020) | ¢ | Språk 🖨 | • | Status | ¢ | Bruker 💠                   | Lag/gruppe | ¢ |
|-----------------------|--------------------------------------------|---------|---|-----------------------|---|---------|---|--------|---|----------------------------|------------|---|
| Aamot                 | BOSTED (gård,<br>gårdsbruk, plass,<br>hus) | Vinje   |   | VINJE                 |   | Norsk   | F | erdig  |   | AstriC                     | Vinjenamn  |   |
| Aasi                  | BOSTED (gård,<br>gårdsbruk, plass,<br>hus) | Vinje   |   | VINJE                 |   | Norsk   | F | erdig  |   | Vetle H.<br>Olsnes         | Vinjenamn  |   |
| Aasmundækra           | Slått, slåtteteig                          | Vinje   |   | VINJE                 |   | Norsk   | F | erdig  |   | Olaug                      | Vinjenamn  |   |
| Agnisstøyl            | Seter, støl                                | Vinje   |   | VINJE                 |   | Norsk   | F | erdig  |   | Vetle H.<br>Olsnes         | Vinjenamn  |   |
| Akselen               | hammar, nabb                               | Vinje   |   | VINJE                 |   | Norsk   | F | erdig  |   | Birger<br>Kjelingtveit     | Vinjenamn  |   |
| Aksvik                | BOSTED (gård,<br>gårdsbruk, plass,<br>hus) | Vinje   |   | VINJE                 |   | Norsk   | F | erdig  |   | Birger<br>Kjelingtveit     | Vinjenamn  |   |
| Aksvik skule          |                                            | Vinje   |   | VINJE                 |   | Norsk   | F | erdig  |   | Birger<br>Kjelingtveit     | Vinjenamn  |   |
| Aksvikjordet          | Slått, slåtteteig                          | Vinje   |   | VINJE                 |   | Norsk   | F | erdig  |   | Birger<br>Kjelingtveit     | Vinjenamn  |   |
| Aksviknuten           | fjellkjede,<br>fjellandskap                | Vinje   |   | VINJE                 |   | Norsk   | F | erdig  |   | Birger<br>Kjelingtveit     | Vinjenamn  |   |
| Aksvikodden           | Halvøy, nes, odde, s<br>(flate ved vann)   | ørVinje |   | VINJE                 |   | Norsk   | F | erdig  |   | Birger<br>Kjelingtveit     | Vinjenamn  |   |
| Allmannstakkstøbekken | Elv, å, bekk                               | Vinje   |   | VINJE                 |   | Norsk   | F | erdig  |   | Inger Kristine<br>Breiseth | Vinjenamn  |   |
| Allmannstakkstømyri   | Slått, slåtteteig                          | Vinje   |   | VINJE                 |   | Norsk   | F | erdig  |   | Inger Kristine<br>Breiseth | Vinjenamn  |   |
| Allmennstakkstøbekken | Elv, å, bekk                               | Vinje   |   | VINJE                 |   | Norsk   | F | erdig  |   | Inger Kristine<br>Breiseth | Vinjenamn  |   |
| Andekvåmme            | Seter, støl                                | Vinje   |   | VINJE                 |   | Norsk   | F | erdig  |   | Sigurd<br>Bakken           | Vinjenamn  |   |
|                       |                                            |         | _ |                       | _ |         | - |        | _ |                            |            |   |

Søkeresultat Enkeltnavn Antall treff Resultatinnstillinger

D)

Under fana «Kart» på venstre side kan du endre kart-type. Du kan bl.a. få fram eigedomsgrenser (inkl. gnr/bnr) og flyfoto.

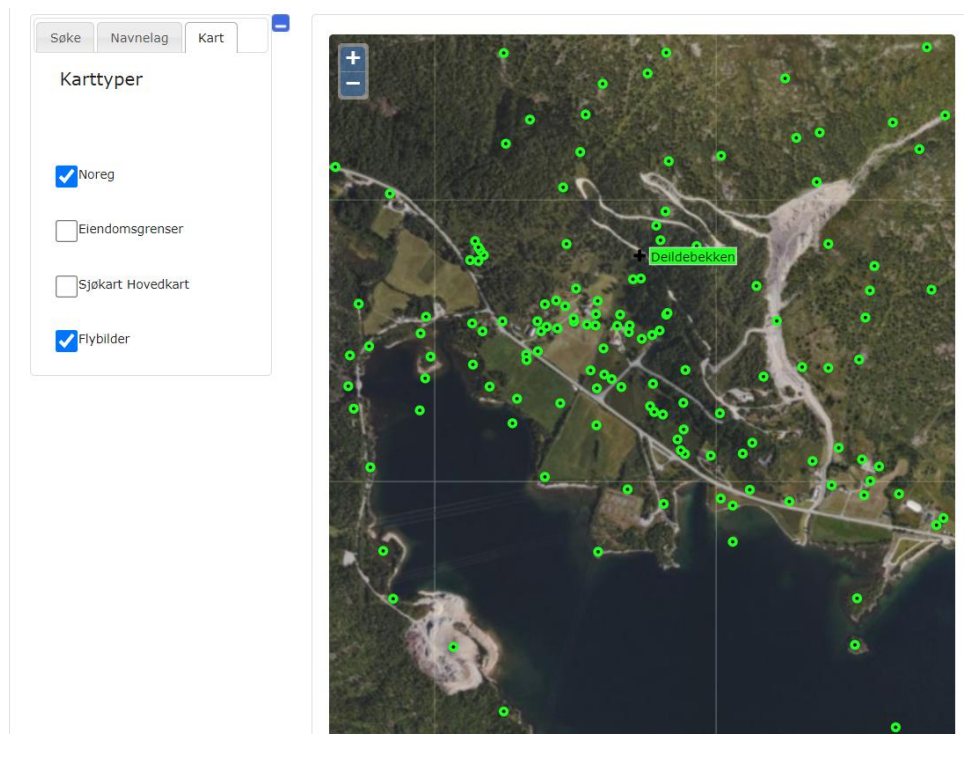

Ved bruk av namna eller informasjonen funne i databasen, må kjeldehenvisning brukast: Namn på oppskrivar, namn på informant, nettadresse, dato for henting av informasjon.

Har du ny informasjon som er relevant (namn og kartfesting me ikkje har fått med, eller anna informasjon), eller anna tilbakemelding? Ta kontakt med ditt lokale historielag.